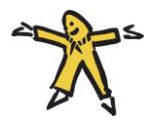

## Bott Anmeldung

Um uns die Organisation etwas zu erleichtern, haben wir uns ein spezielles Anmeldesystem ausgedacht. Anmeldung wird über Midata stattfinden. Um euch und uns die Anmeldung so einfach wie möglich zu gestalten, haben wir eine Anleitung für euch zusammengestellt. Damit sich die Teilnehmende aus euerer Abteilung eintragen, liegt in der Verantwortung der Abteilung. Wir werden nach dem Anmeldeschluss die Daten für den Anlass von euch einfordern. Alle Rot markierten Attribute sind zwingend wie beschrieben anzugeben.

## Eröffnung von Anlässen

- 1. Eröffnet pro Stufe, welche am Bott teilnimmt, einen Anlass auf Midata.
  - 1.1. Füllt auf der ersten Maske die folgenden Felder aus

| Anlass    |         |           |                 |               |                      |                 |        |
|-----------|---------|-----------|-----------------|---------------|----------------------|-----------------|--------|
|           |         |           | Speichern       | Abbreche      | n                    |                 |        |
| Allgemein | Daten   | Anmeldun  | g Anmelde       | angaben       | Administrationsang   | aben Kontaktan  | igaben |
|           |         | Name*     | Bott *Pfadiabt  | eilung & Stu  | fe                   |                 |        |
|           | Besc    | hreibung  |                 |               |                      |                 |        |
|           |         |           |                 |               |                      |                 |        |
|           |         |           |                 |               |                      |                 | 5      |
|           |         | Motto     |                 |               |                      |                 | 0      |
|           |         | Kosten    |                 |               |                      |                 |        |
|           | Konta   | aktperson | Stufenleiter*in | n             |                      |                 |        |
|           | Benachr | ichtigung | Kontaktpers     | ion über neu  | e Anmeldung per Mail | benachrichtigen |        |
|           | Ort     | / Adresse |                 |               |                      |                 |        |
|           |         |           |                 |               |                      |                 |        |
|           |         |           |                 |               |                      |                 | 5      |
|           | Sic     | htbarkeit | Anlass ist fü   | r die ganze [ | atenbank sichtbar    |                 |        |
|           |         |           |                 |               |                      |                 |        |
|           |         |           | Speichern       | Abbreche      | n                    |                 |        |

1.1.1. Beachtet, dass ihr pro Stufe eine Kontaktperson angebt (Muss nicht der/die Stufenleiter\*in sein. Wenn ihr «Anlass ist für die… sichtbar» aktiviert, haben wir vom Bott-OK die Möglichkeit selbst nach eurem Anlass in Midata zu suchen. Bitte setzt also hier den Hacken.

| Speichern Abbrechen     |       |           |                   |               |                           |    |        |    |    |     |              |  |  |
|-------------------------|-------|-----------|-------------------|---------------|---------------------------|----|--------|----|----|-----|--------------|--|--|
| Allgemein               | Daten | Anmeldung | g Anmeldeangaben  |               | Administrationsangaben Ko |    |        |    |    | Kor | ntaktangaben |  |  |
| Uhrzeiten sind optional |       |           |                   |               |                           |    |        |    |    |     |              |  |  |
|                         | Be    | zeichnung | Bott24            |               |                           |    |        |    |    |     | Entfernen    |  |  |
|                         | Ort   |           |                   | 4800 Zofingen |                           |    |        |    |    |     |              |  |  |
|                         |       | Von*      | 13.09.20          | 24            |                           | 00 | $\sim$ | ]: | 00 | ~   |              |  |  |
|                         |       | Bis       | <b>i</b> 15.09.20 | 24            |                           | 00 | $\sim$ | ]: | 00 | ~   |              |  |  |
|                         |       | 1         | Eintrag hinzufüg  | en            |                           |    |        |    |    |     |              |  |  |
|                         |       |           | Speichern         | Abbreche      | 'n                        |    |        |    |    |     |              |  |  |

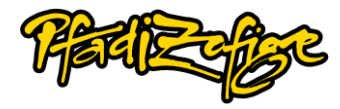

Anlass

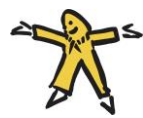

2. Bitte füllt die Maske zwei wie oben ersichtlich aus. Es ist nicht relevant das Datum für die einzelnen Stufen anzupassen. Wir und ihr wisst ja an welchen Tagen ihr kommt. <sup>(C)</sup> Wenn nicht, findet ihr die Infos auf unserer Website.

| Allgemein | Daten          | Anmeldun   | g     | Anmeldeangaben       | Administrationsangaben            | Kontaktangaben           |                           |
|-----------|----------------|------------|-------|----------------------|-----------------------------------|--------------------------|---------------------------|
|           | Anmeldebeginn  |            | ₩     | 01.06.2025           |                                   |                          |                           |
|           | Anmel          | deschluss  | 曲     | 01.09.2025           |                                   |                          |                           |
| A         | ufnahmebed     | lingungen  |       |                      |                                   | li                       | 0                         |
| Max       | kimale Teilne  | hmerzahl   |       |                      |                                   |                          |                           |
|           | Externe Anm    | eldungen   | Ext   | erne können sich für | r diesen Anlass anmelden. Der A   | nlass ist damit auch für | ganze Datenbank sichtbar. |
| т         | eilnehmersio   | htbarkeit  | 🗌 Tei | nehmende können      | sich gegenseitig in der Teilnehm  | erliste sehen.           |                           |
| U         | nterschrift er | forderlich | 🗌 Tei | nehmer/-innen müs    | ssen die Anmeldung unterschreil   | ben                      | 0                         |
| Zweitu    | nterschrift er | forderlich | 🗌 Anı | neldung muss durch   | n eine Zweitunterschrift bestätig | t werden                 | 0                         |
|           | Zweitunters    | chrift von | Erzie | hungsberechtigte Pe  | erson (bei Minderjährigen)        |                          | 0                         |
|           | Abmeldun       | g möglich  | 🗌 Tei | nehmende können      | sich selbst abmelden.             |                          |                           |
|           |                |            | Speid | hern Abbrech         | en                                |                          |                           |

3. Die maximale TN-Anzahl könnt ihr für euch beliebig setzten. Bitte setzt den Anmeldebeginn/Schluss wie im Bild ersichtlich.

| Allgemein                                                                               | Daten | Anmeldung        | Anmeldea | ngal          | oen Adm       | inist | rationsang | abe | n     | Kontaktai | ngaben |
|-----------------------------------------------------------------------------------------|-------|------------------|----------|---------------|---------------|-------|------------|-----|-------|-----------|--------|
| Hier kannst du wählen, welche Kontaktangaben bei der Anmeldung abgefragt werden sollen. |       |                  |          |               |               |       |            |     |       |           |        |
|                                                                                         |       | t-E-Mail         | ۲        | Obligatorisch |               |       |            |     |       |           |        |
|                                                                                         |       | v                | orname   | ۲             | Obligatorisch |       |            |     |       |           |        |
|                                                                                         |       | Na               | :hname   | ۲             | Obligatorisch |       |            |     |       |           |        |
|                                                                                         |       | Pfa              | diname   | •             | Obligatorisch | 0     | Optional   | 0   | Nicht | anzeigen  |        |
|                                                                                         |       | Firm             | enname   | 0             | Obligatorisch |       | Optional   | 0   | Nicht | anzeigen  |        |
|                                                                                         |       |                  | Adresse  | 0             | Obligatorisch | 0     | Optional   | ۲   | Nicht | anzeigen  |        |
|                                                                                         |       |                  | PLZ      | 0             | Obligatorisch | ۲     | Optional   | 0   | Nicht | anzeigen  |        |
|                                                                                         |       |                  | Ort      | 0             | Obligatorisch | ۲     | Optional   | 0   | Nicht | anzeigen  |        |
|                                                                                         |       |                  | Land     | 0             | Obligatorisch | 0     | Optional   | 0   | Nicht | anzeigen  |        |
|                                                                                         |       | Ges              | chlecht  | 0             | Obligatorisch | 0     | Optional   | ۲   | Nicht | anzeigen  |        |
|                                                                                         |       | Geb              | ourtstag | 0             | Obligatorisch | 0     | Optional   | ۲   | Nicht | anzeigen  |        |
|                                                                                         |       | Telefonnu        | immern   | 0             | Obligatorisch | ۲     | Optional   | 0   | Nicht | anzeigen  |        |
|                                                                                         |       | 1                | Sprache  | 0             | Obligatorisch | 0     | Optional   | 0   | Nicht | anzeigen  |        |
|                                                                                         |       | Nationalität gem | äss J+S  | 0             | Obligatorisch | 0     | Optional   | ۲   | Nicht | anzeigen  |        |
|                                                                                         |       | AHV-N            | lummer   | 0             | Obligatorisch | ۲     | Optional   | 0   | Nicht | anzeigen  |        |
|                                                                                         |       | J+S Personenr    | iummer   | 0             | Obligatorisch | 0     | Optional   | ۲   | Nicht | anzeigen  |        |
|                                                                                         |       |                  | Titel    | 0             | Obligatorisch | 0     | Optional   | ۲   | Nicht | anzeigen  |        |
|                                                                                         |       |                  | Anrede   | 0             | Obligatorisch | 0     | Optional   | ۲   | Nicht | anzeigen  |        |
|                                                                                         |       | Sch              | ulklasse | 0             | Obligatorisch | 0     | Optional   | ۲   | Nicht | anzeigen  |        |
|                                                                                         |       | Eintritt         | sdatum   | 0             | Obligatorisch | 0     | Optional   | 0   | Nicht | anzeigen  |        |
|                                                                                         |       | Austritt         | sdatum   | 0             | Obligatorisch | 0     | Optional   | 0   | Nicht | anzeigen  |        |
|                                                                                         |       | Weitere          | E-Mails  |               | Nicht anzeige | n     |            |     |       |           |        |
|                                                                                         |       | Socia            | I Media  |               | Nicht anzeige | n     |            |     |       |           |        |

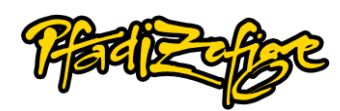

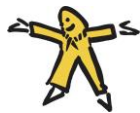

4. Setzt bei den Kontaktangaben die Attribute wie oben ersichtlich. Anmeldeangaben und Administrationsangaben müssen nicht ausgefüllt werden. Danach könnt ihr Speichern und der Anlass ist für die Anmeldung eurer TNs eröffnet. Bitte verschickt die Anmeldung früh genug. Eine Woche vor dem Bott werden wir alle TN-Listen expotieren und keine neuen Anmeldungen mehr aufnehmen. Vielen Dank, dass du dir die Zeit genommen den Anlass auf Midata zu erstellen.

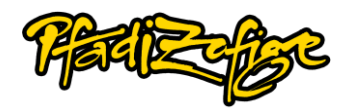